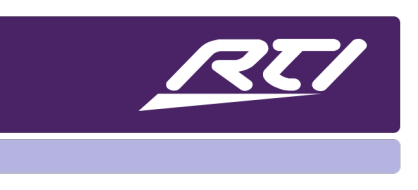

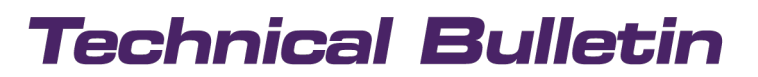

Programming Steps • Installation Notes • Integration Tips

### How to Set a Static IP Address on a Computer to Connect to RTI Devices with Fixed IPs

### Contents

| Α. | Overview                     | . 1 |
|----|------------------------------|-----|
| В. | Windows 10 via Control Panel | . 1 |
| C. | Windows 10 via Settings      | . 4 |
| D. | Windows 11 via Control Panel | . 7 |
| E. | Windows 11 via Settings      | . 8 |
| F. | Mac OS Big Sur               | 10  |

### A. Overview

RTI devices might have been configured with a fixed IP address. In order to communicate with them your computer must be in the same IP range. This document will give you details on how to set up a static IP on Windows or Mac computers.

### B. Windows 10 via Control Panel

 Click the "Windows Start" Button on the bottom left corner of your monitor then click on "All Apps", scroll down to the folder "Windows System", click to expand and launch the Control Panel App.

or

Press the Windows key and type "Control Panel" into the search box

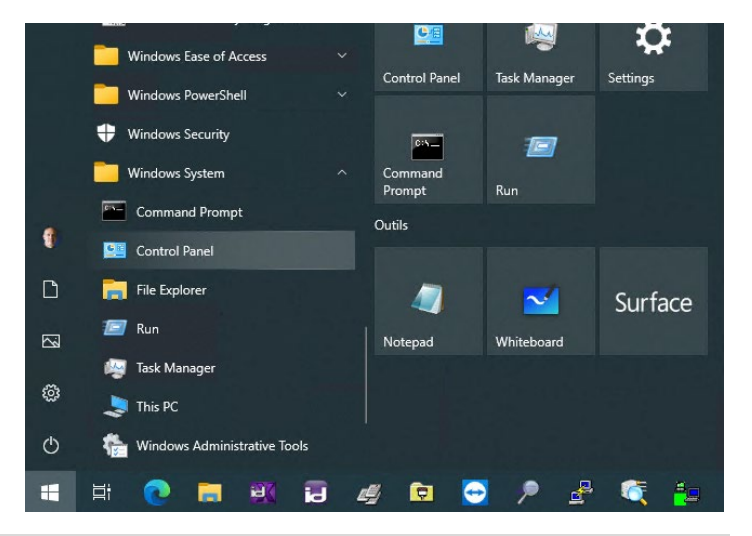

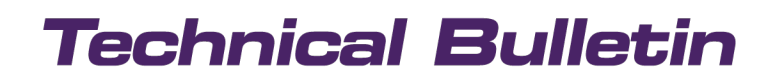

2. Click on Network and Internet.

3. Click on Network and Sharing Center.

4. Click the **Change adapter settings** option on the left navigation panel.

5. Right-click the Network Adapter and select

Properties.

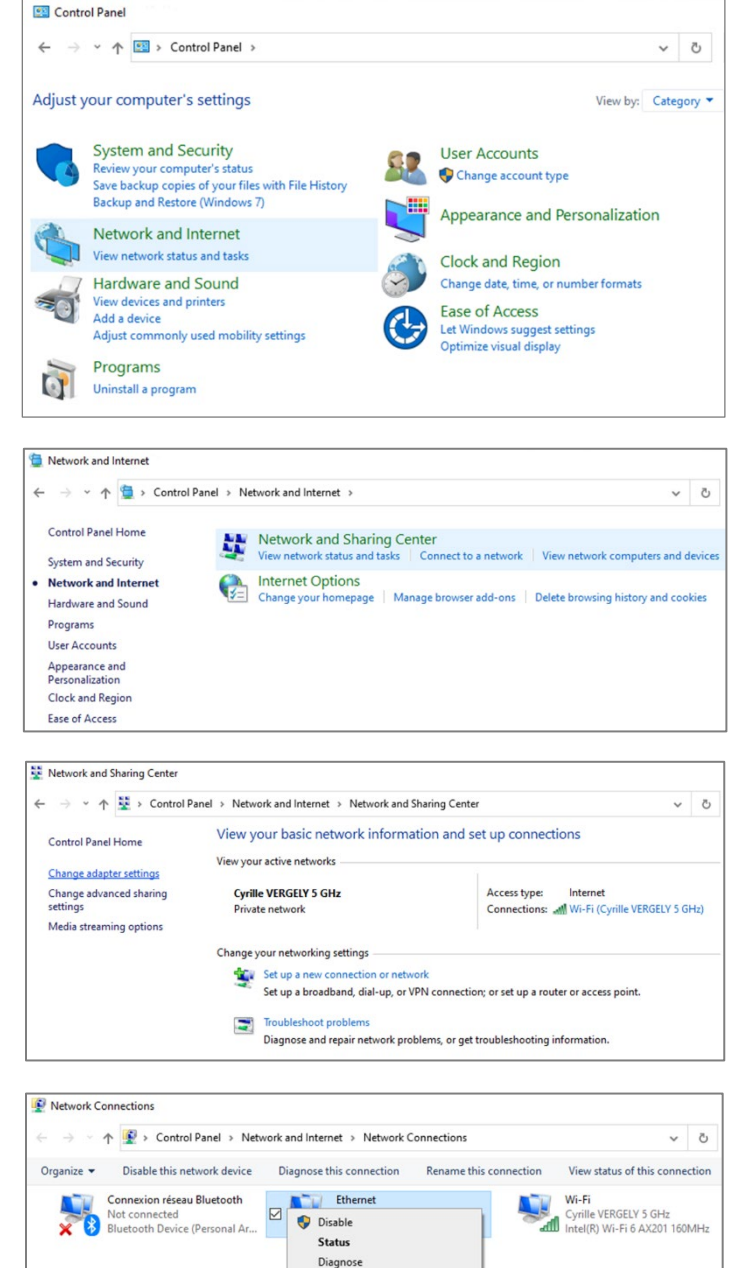

Bridge Connections
Create Shortcut
Delete
Rename
Properties

6. Select Internet Protocol Version 4 (TCP/IPv4) and click on Properties.

| 4)    | Ethernet0 Properties                                                                                                    | yure |
|-------|----------------------------------------------------------------------------------------------------|------|
|       | Networking                                                                                                    |      |
|       | Connect using:                                                                                                    |      |
|       | Intel(R) 82574L Gigabit Network Connection                                                                                                    |      |
|       | <u>Configure</u>                                                                                                    |      |
|       |                                                                                                    |      |
|       | Microsoft Network Adapter Multiplexor Protocol  Microsoft LLDP Protocol Driver  Internet Protocol Version 6 (TCP/IPv6)  <                                                             |      |
|       | Install Uninstall Properties                                                                                                    |      |
|       | Transmission Control Protocol/Internet Protocol. The default<br>wide area network protocol that provides communication<br>across diverse interconnected networks.                     |      |
|       | OK Cancel                                                                                                    |      |
| tion. | Protocole Internet version 4 (TCP/IPv4) Properties                                                                                                    | ×    |
| ).    | General                                                                                                    |      |
|       | You can get IP settings assigned automatically if your network supports<br>this capability. Otherwise, you need to ask your network administrator<br>for the appropriate IP settings. |      |
|       | Obtain an IP address automatically                                                                                                    |      |
| cally | Use the following IP address:<br>IP address: 192, 168, 1, 2                                                                                                    |      |
|       | Subnet mask: 255 . 255 . 255 . 0                                                                                                    |      |
|       | Default gateway: 192 . 168 . 1 . 1                                                                                                    |      |
|       | Obtain DNS server address automatically                                                                                                    |      |
| DNS   | Use the following DNS server addresses:                                                                                                    |      |
|       | Preferred DNS server: 8 . 8 . 8 . 8                                                                                                    |      |
|       | Alternate DNS server: 8 . 8 . 4 . 4                                                                                                    |      |
|       | Validate settings upon exit Advanced                                                                                                    | ]    |

- 7. Select the "Use the following IP address" option
- 8. Set the IP address (for example 192.168.1.2).
- 9. Set the Subnet mask. Usually, in a home network, the subnet mask is 255.255.255.0.
- 10. Set the Default gateway. This address is typically your router's IP address (for example 192.168.1.1)
- Set the Preferred & Alternate DNS server address. RTI recommends using the Google DNS servers 8.8.8.8 and 8.8.4.4 to make sure the Weather driver, RTIQ, or other cloud-based services works properly.

Cancel

OK

### How To Set Static IP Addresses

### **Technical Bulletin**

#### C. Windows 10 via Settings

1. To access the settings, press the Windows key and type "Settings" into the search box

or

Open the Start menu, scroll down in the Apps list in the left navigation panel and click on "Settings".

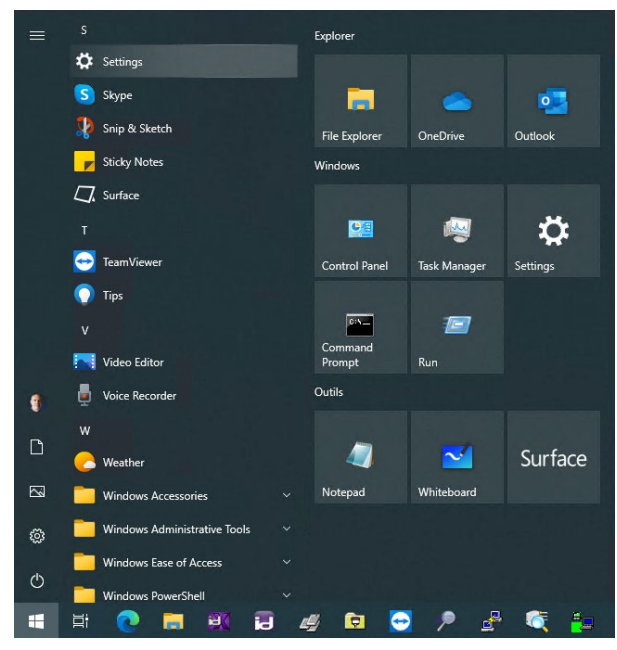

2. Select Network & Internet.

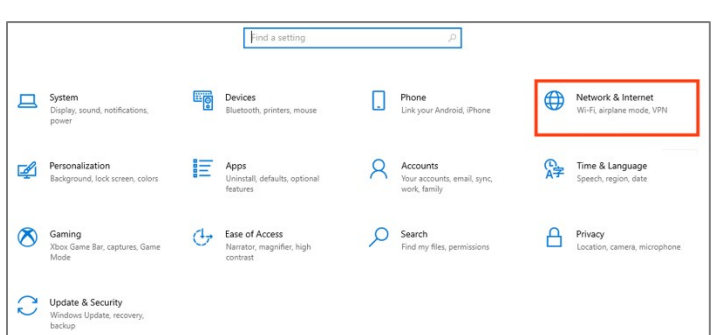

3. Select **Ethernet** or **Wi-Fi** depending on your connection type.

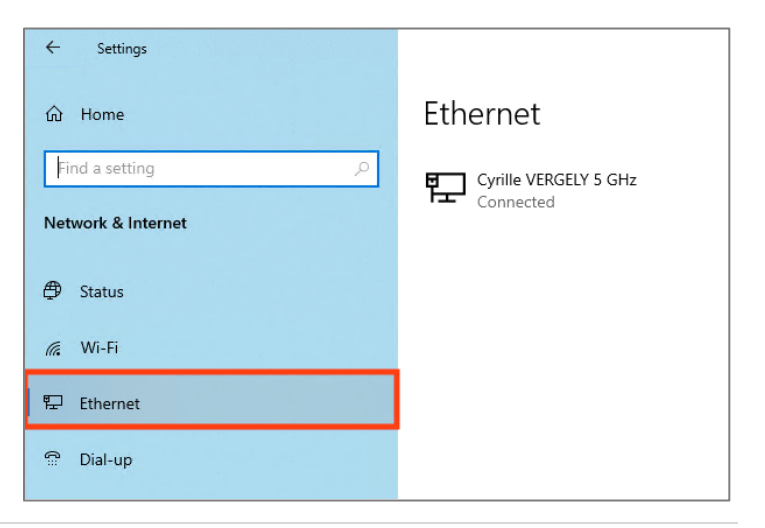

4. Select the connected network.

| යි Home        | Ethernet                           |
|----------------|------------------------------------|
| Find a setting | Cyrille VERGELY 5 GHz<br>Connected |

5. Click on the **Edit** button in IP Settings.

| CP) |
|-----|
|     |
|     |

6. Select **Manual** in the dropdown menu and turn on the **IPv4** toggle switch.

| Pv4 |  |
|-----|--|
| Off |  |
| Pv6 |  |
| Off |  |

- 7. Set the IP address (for example 192.168.1.2).
- 8. Set the Subnet mask. Usually, in a home network, the subnet mask is 255.255.255.0.
- 9. Set the Default gateway. This address is typically your router's IP address (for example 192.168.1.1)
- Set the Preferred & Alternate DNS server address. RTI recommends using the Google DNS servers 8.8.8 and 8.8.4.4 to make sure the Weather driver, RTIQ, or other cloud-based services works properly.
- 11. Click the **Save** button.

| Edit IP settings     |        |
|----------------------|--------|
| Manual               | ~      |
| 15 (                 |        |
| IPv4                 |        |
| On On                |        |
| IP address           |        |
| 192.168.1.2          |        |
|                      |        |
| Subnet prefix length |        |
| 255.255.255.0        |        |
|                      |        |
| Gateway              |        |
| 192.168.1.1          |        |
|                      |        |
| Preferred DNS        |        |
| 8.8.8.8              |        |
|                      |        |
| Alternate DNS        |        |
| 8.8.4.4              | ×      |
|                      |        |
| IPv6                 |        |
| <b>•</b> • • •       |        |
| Save                 | Cancel |

### How To Set Static IP Addresses

### **Technical Bulletin**

#### D. Windows 11 via Control Panel

Open the Start menu,

down to the folder

click on "All Apps", scroll

"Windows Tools", click

the Controll Panel app.

to expand and launch

or

 To access the Control Panel, press the Windows key to open the Start menu and type "Control Panel" into the search box

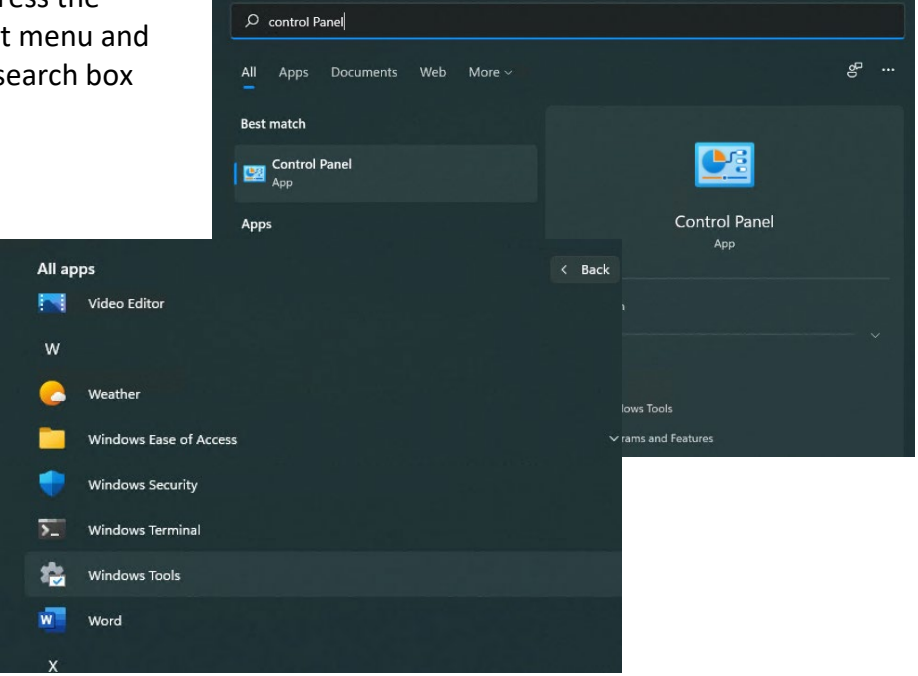

2. Click on Network and Sharing Center.

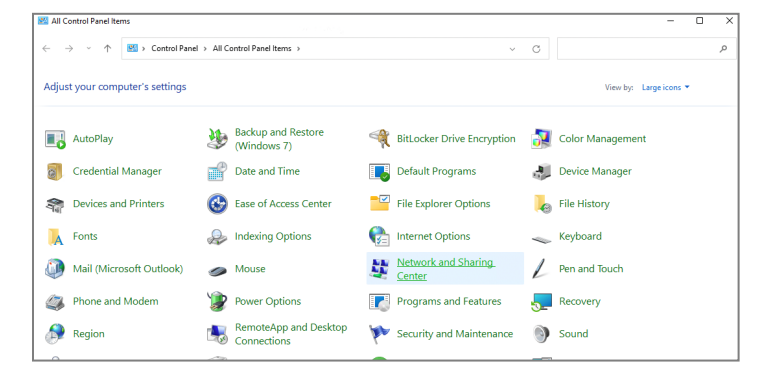

3. Click **Change adapter settings** and follow the steps described in section B.

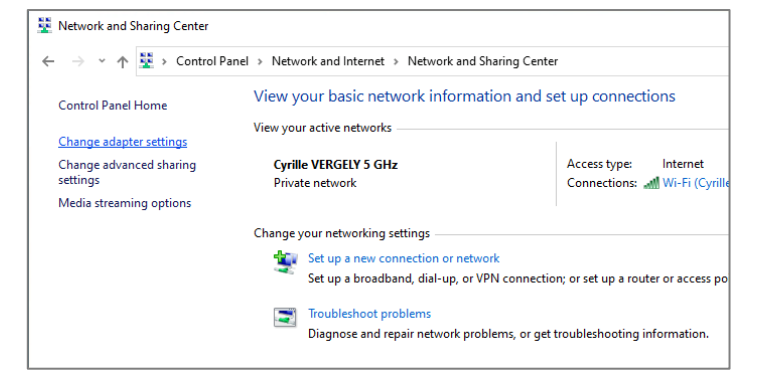

#### E. Windows 11 via Settings

1. To access the settings, press the Windows key and type "Settings" into the search box

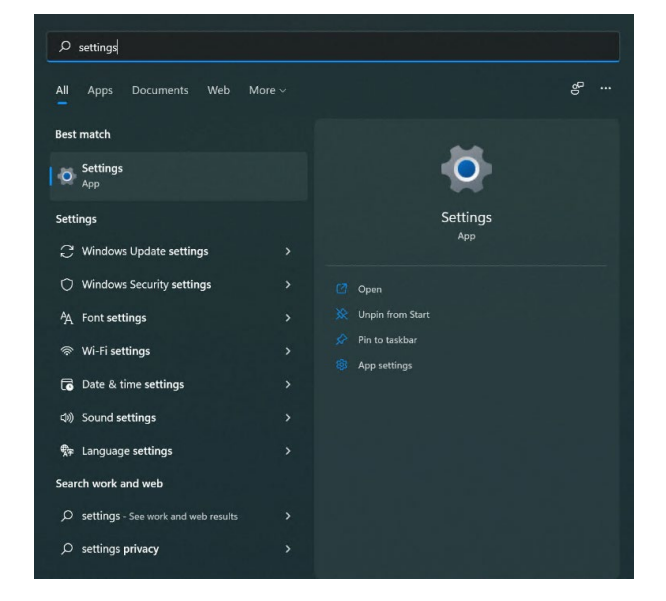

or

Open the Start menu, scroll down in the Apps list in the left navigation panel and click on "Settings".

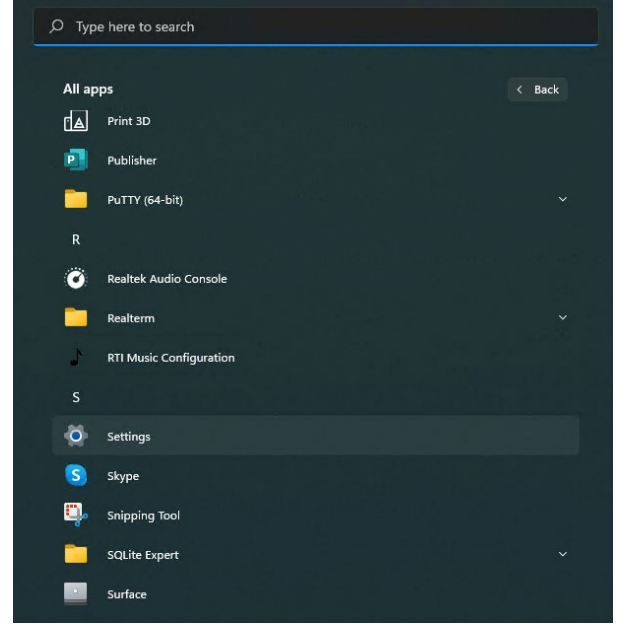

or right click the Network Icon on the bottom right corner of your monitor and choose **Network & Internet Settings**.

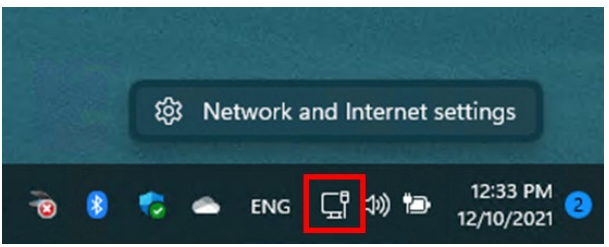

- 2. Select Network & Internet.
- 3. Select **Ethernet** or **Wi-Fi** depending on your connection type.

|                                     | Network & internet                                                    |                            |                                      |
|-------------------------------------|-----------------------------------------------------------------------|----------------------------|--------------------------------------|
| d a setting                         | P Ethernet                                                            | Properties Private network | Data usage<br>24.65 GB, last 30 days |
| Bluetooth & devices                 | WI-FI<br>Connect, manage known networks, metered network              |                            | On 🥌 >                               |
| Personalization                     | Lithernet<br>Authentication, IP and DNS settings, metered network     |                            | >                                    |
| Accounts                            | VPN Add, connect, manage                                              |                            | >                                    |
| Time & language<br>Gaming           | (in) Mobile hotspot<br>Share your internet connection                 |                            | Off ● >                              |
| Accessibility<br>Privacy & security | 다. Airplane mode<br>Stop all wireless communication                   |                            | Off • >                              |
| Windows Update                      | Proxy<br>Proxy server for Wi-Fi and Ethernet connections              |                            | >                                    |
|                                     | Dial-up Set up a dial-up intermet connection                          |                            | >                                    |
|                                     | Advanced network settings<br>View all network adapters, network reset |                            | >                                    |

4. Select Edit IP assignment.

| Network profile type                                                            |                                                                                                 |                                          |
|---------------------------------------------------------------------------------|-------------------------------------------------------------------------------------------------|------------------------------------------|
| Public (Recommended)<br>Your device is not discoverable                         | on the network. Use this in most cases—when connected to a network at home, work                | or in a public place.                    |
| O Private<br>Your device is discoverable on t<br>people and devices on the netw | he network. Select this if you need file sharing or use apps that communicate over thi<br>rork. | s network. You should know and trust the |
| Configure firewall and security s                                               | ettings                                                                                         |                                          |
| Authentication settings                                                         |                                                                                                 | Edit                                     |
| Metered connection<br>Some apps might work differently to                       | reduce data usage when you're connected to this network                                         | Off                                      |
| Set a data limit to help control d                                              | lata usage on this network                                                                      |                                          |
| IP assignment:                                                                  | Automatic (DHCP)                                                                                | Edit                                     |
| DNS server assignment:                                                          | Automatic (DHCP)                                                                                | Edit                                     |
| Link speed (Receive/Transmit):                                                  | 1000/1000 (Mbps)                                                                                | Сору                                     |
| IPv6 address:                                                                   | fdfa:3f4:606a:1:5dc1:2710:3a81:f123                                                             |                                          |
| Link-local IPv6 address:                                                        | fe80::5dc1:2710:3a81:f123%5                                                                     |                                          |
| IPv4 address:                                                                   | 192.168.1.128                                                                                   |                                          |
| IPv4 DNS servers:                                                               | 192.168.1.1 (Unencrypted)                                                                       |                                          |
| Primary DNS suffix:                                                             | home                                                                                            |                                          |
| Manufacturer:                                                                   | Realtek                                                                                         |                                          |
| Description:                                                                    | Surface Ethernet Adapter                                                                        |                                          |
| Driver version:                                                                 | 10.45.20.308                                                                                    |                                          |
| Physical address (MAC):                                                         | B8-31-B5-3D-22-70                                                                               |                                          |

5. Select **Manual** in the dropdown menu and follow the steps described in section C.

| Automatic (DHCP) |  |
|------------------|--|
| Manual           |  |
|                  |  |
|                  |  |

Finder

System Preferences...

About This Mac

App Store...

**Recent Items** 

Sleep Restart... Shut Down...

Force Quit Finder

File

Edit

View

G

>

亿米公丁

### F. Mac OS Big Sur

1. Click the Apple icon in the upper left-hand corner and select System Preferences...

2. Select Network.

 Select the active network connection (marked with a green dot) and choose Manually in the "Configure IPv4" dropdown menu.

Using DHCP with manual address

✓ Using DHCP

Using BootP

Manually

Off

Q 1 ---General Desktop & Dock & Menu Bar Mission Control Siri Spotlight Language & Region Notificatio Screen Save 2 @  $(\dot{\mathbf{x}})$ \* I ٢ Internet Accessibility Screen Time Users & Groups Extensions Security & Privacy Accounts \* Printers & Scanners Network Sound Keyboard Trackpad Software Update Bluetooth Mouse -0 Ē ٣ ٩  $\checkmark$ Displays Sidecar Energy Saver Date & Time Sharing Time Machine Startup Profiles Dis .... < III Network Q Searc Location: Automatic ٥ Ethernet Status: Connected Ethernet is currently active and has the IP address 192.168.1.142. Wi-Fi Connected C. **USB Controls 2** Configure IPv4: Using DHCP  $\bigcirc$ Not Configure IP Address: 192.168.1.142 Bluetooth PAN \* Not Connected Subnet Mask: 255.255.255.0 USB Controls Ľ Router: 192.168.1.1 Not Configured iPhone Not Connected DNS Server: 192.168.1.1 **‹··**> Search Domains: home Thunderbolt Bridge Not Connected IPv6 Address: fdfa:3f4:606a:1:10eb:57d9:97bc:d15d Thunderbolt Bridge Advanced... ? + - • Revert Apply

Create PPPoE Service...

- 4. Set the IP address (for example 192.168.1.2).
- 5. Set the Subnet mask. Usually, in a home network, the subnet mask is 255.255.255.0.
- 6. Set the Router which is your router's IP address (for example 192.168.1.1).
- 7. Click the "Advanced" button.

| ••• < >                                         | Wetwork Q Search                                                                                  |
|-------------------------------------------------|---------------------------------------------------------------------------------------------------|
|                                                 | Location: Automatic                                                                               |
| Ethernet<br>• Connected<br>Wi-Fi<br>• Connected | Status: <b>Connected</b><br>Ethernet is currently active and has the IP<br>address 192.168.1.142. |
| USB Controls 2<br>Not Configured                | Configure IPv4: Manually 🗘 IP Address: 192.168.1.2                                                |
| Not Connected                                   | Subnet Mask: 255.255.255.0                                                                        |
| iPhone<br>Not Connected                         | DNS Server: 192.168.1.1                                                                           |
| Thunderbolt Bridg Not Connected                 | Search Domains: home<br>e<br>IPv6 Address: fdfa:3f4:606a:1:10eb:57d9:97bc:d15d                    |
| + - © -                                         | Advanced ?                                                                                        |
|                                                 | Revert Apply                                                                                      |

- 8. Select the DNS tab
- 9. Click + at the bottom and set the primary DNS server to 8.8.8.8
- Add a secondary DNS sever by clicking the + at the bottom and set the address to 8.8.4.4
- 11. Click **OK**.
- 12. Click Apply in the network window and close the window.

|              | Bito             |                 | nurunuro - |  |
|--------------|------------------|-----------------|------------|--|
| DNS Servers: |                  | Search Domains: |            |  |
| 8.8.8.8      |                  | home            |            |  |
| 8.8.4.4      |                  |                 |            |  |
|              |                  |                 |            |  |
|              |                  |                 |            |  |
|              |                  |                 |            |  |
|              |                  |                 |            |  |
|              |                  |                 |            |  |
|              |                  |                 |            |  |
|              |                  |                 |            |  |
|              |                  |                 |            |  |
|              |                  |                 |            |  |
|              |                  |                 |            |  |
| + - IPv4 o   | r IPv6 addresses | + -             |            |  |
|              |                  |                 |            |  |